# 2022 年"暑期教师研修"学习操作手册

(基础教育教师版 20220720V1)

| —,       | 研修学习流程      | 1 |
|----------|-------------|---|
| <u> </u> | 研修时间要求      | 1 |
| Ξ、       | 进入平台、完成注册登录 | 1 |
| 四、       | 开始研修学习      | 5 |
| 五、       | 查看学习进度      | 6 |
| 六、       | 学时认定规则      | 7 |
| 七、       | 获取学习证书      | 8 |
| 八、       | 客服联系电话      | 8 |

教育部教育技术与资源发展中心(中央电化教育馆)

## 2022年7月20日

### 一、研修学习流程

暑期研修学习流程:"注册一登录—自主选学课程资源 一结业—获得电子学习证书"。

### 二、研修时间要求

暑期教师研修从7月20日开始,到8月31日截止。教师需在此时间段内,进行在线学习。

### 三、进入平台、完成注册登录

有四种方式可以登录进入基础教育教师暑期研修平台, 优先推荐使用方式1和方式2。

方式1:使用手机端,下载"智慧中小学"APP。完成注册(选择教师身份),在智慧中小学 APP"学习"的首页轮播图中点击"暑期教师研修",进入暑期教师研修专题页,点击课程并完善个人信息后即可学习。

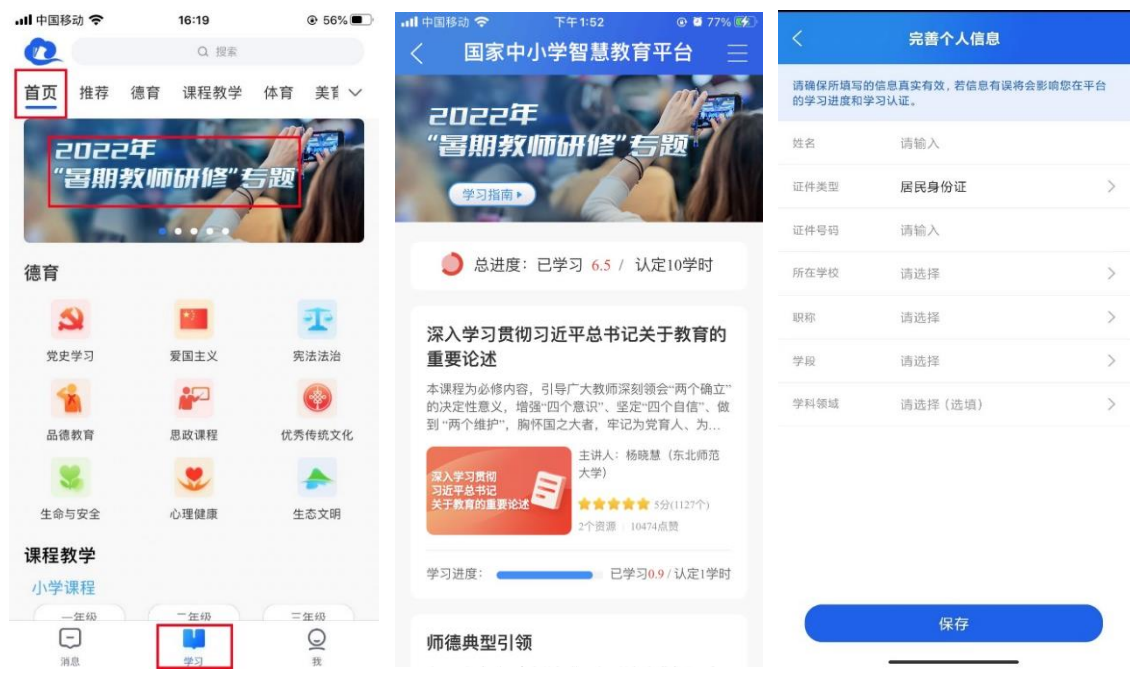

方式 2: 使用电脑端, 访问国家中小学智慧教育平台(w

ww.zxx.edu.cn)。点击右上角注册登录。

|                         |                  | 智慧中小学 品読用<br>APP下電 日間説明               |
|-------------------------|------------------|---------------------------------------|
| <b>I</b>                | 家中小学智慧教育平        |                                       |
| 首页 德育 课程教学 体育 美育 劳动教育 调 | 后服务 教师研修 家庭教育 教改 | <b>处经验</b> 教材 输入搜索关键词 Q               |
|                         |                  |                                       |
| 手机号注册                   |                  | 短信登录 手机号登录                            |
| +86 CN ∨ 请输入手机号码        | +86              | iCN > 请输入手机号码                         |
| 请输入验证码                  | <b>夹取验证码</b> 请转  | 俞入验证码 获 <b>取验证码</b>                   |
| 请输入密码                   |                  | 注册/登录                                 |
| 确认密码                    | 未注册              | 手机验证后自动注册<br>曰,周读并同意 <b>用户协议和隐私政策</b> |
| 注册                      |                  | 8                                     |
| 我已阅读并同意用户协议和隐私政策        |                  | 新帐户注册                                 |

步骤 1: 在"国家中小学智慧教育平台"注册、登录

登录后,点击首页的"暑期教师研修"轮播图,进入专 题页;点击专题页任一课程,进入课程详情页;点击右侧"开 始学习",在弹出的窗口中完善个人信息后,即可开始学习。

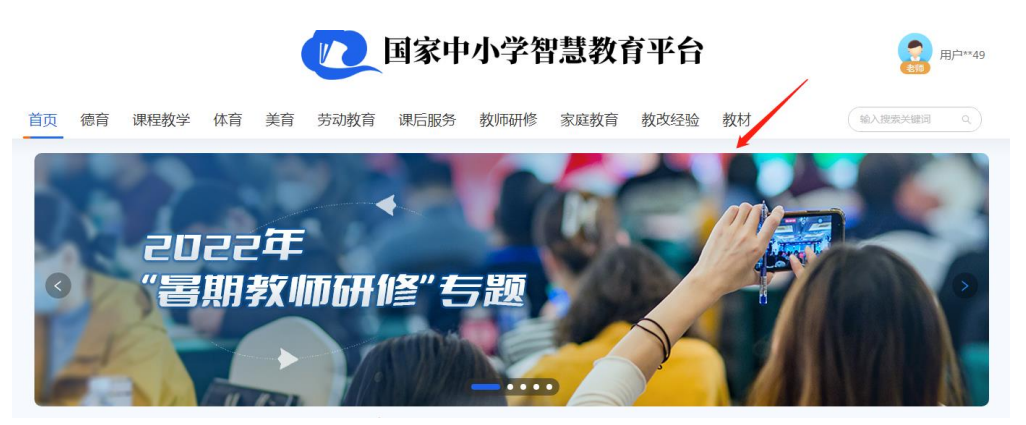

步骤 2: 点击"暑期教师研修"轮播图,进入专题页

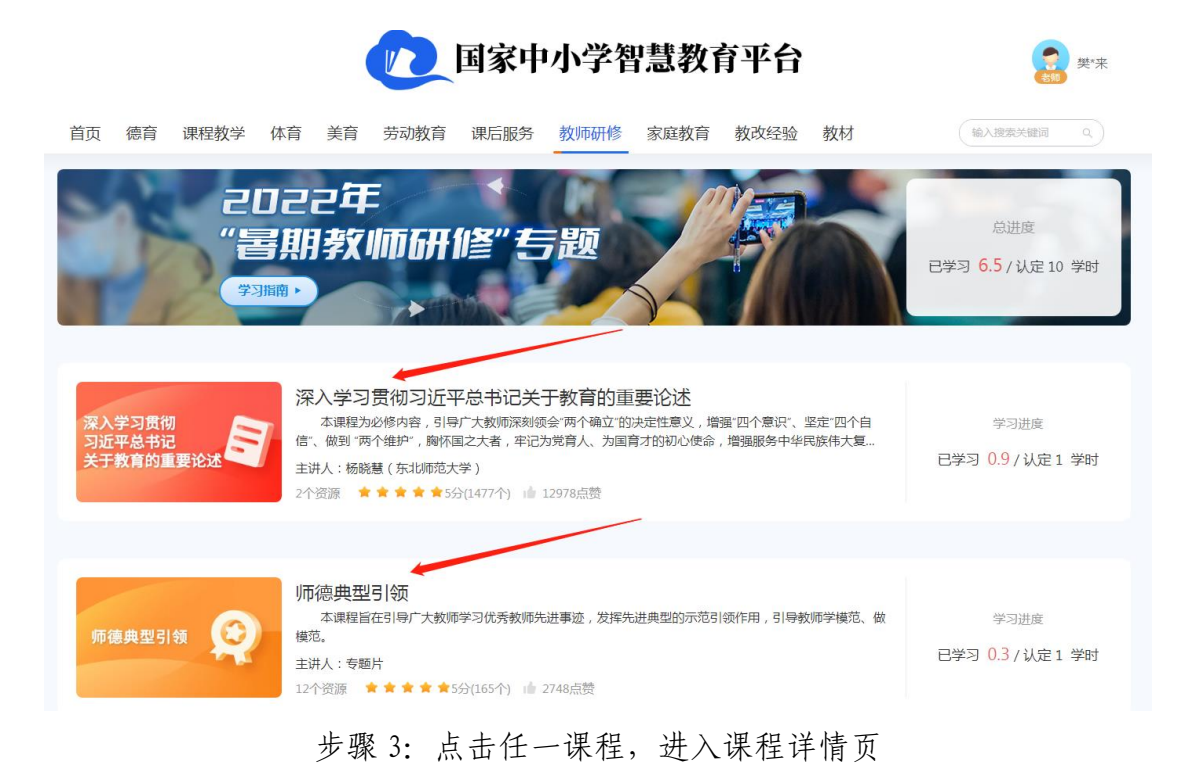

首页 > 教师研修 > 2022年"暑期教师研修"专题 > 深入学习贯彻习近平总书记关于教育的重要论述

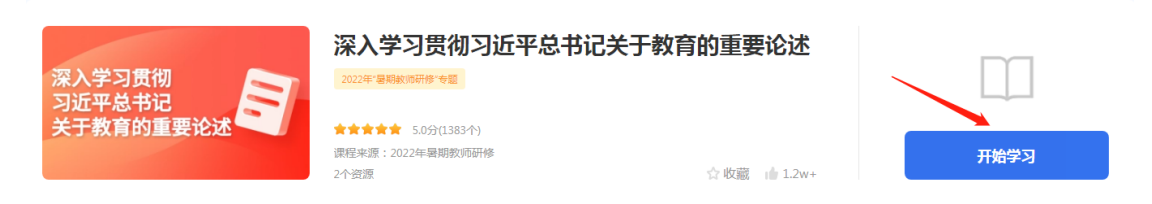

### 步骤 4: 点击右侧"开始学习"

#### 完善个人信息

请完善教师个人信息后再进入学习,否则无法认定培训学时

| *姓名:    |         |          |
|---------|---------|----------|
| *证件类型:  | 居民身份证   | ~        |
| *证件号码:  |         | 请联系平台管理员 |
| * 所在学校: | 请输入并选择  | 没找到学校?   |
| * 职称:   | 请选择     | ~        |
| *学段:    | 幼儿园     | ~        |
| 学科领域:   | 请选择(选填) | ~        |

#### 步骤 5: 完善个人信息

注: 1.选择所在学校时,可以先输入学校名称,下拉列表会智能显示包含输入关 键字的学校名称,然后在选项中选择您所在的学校。

2.若您所在的学校不在列表中,可以联系管理员,或拨打 4008980910 客服电话。

3.请如实填写个人信息,信息与认定培训学时和学习证书相关。

方式 3: 使用电脑端, 访问网址: www.smartedu.cn(国家智慧教育公共服务平台)。在页面顶部的轮播图中, 点击"暑期教师研修", 进入暑期教师研修专题页。

进入专题页后,点击右侧"基础教育学习入口"。在弹出的"国家中小学智慧教育平台"页面右上角完成注册、登录。后续步骤同方式一。

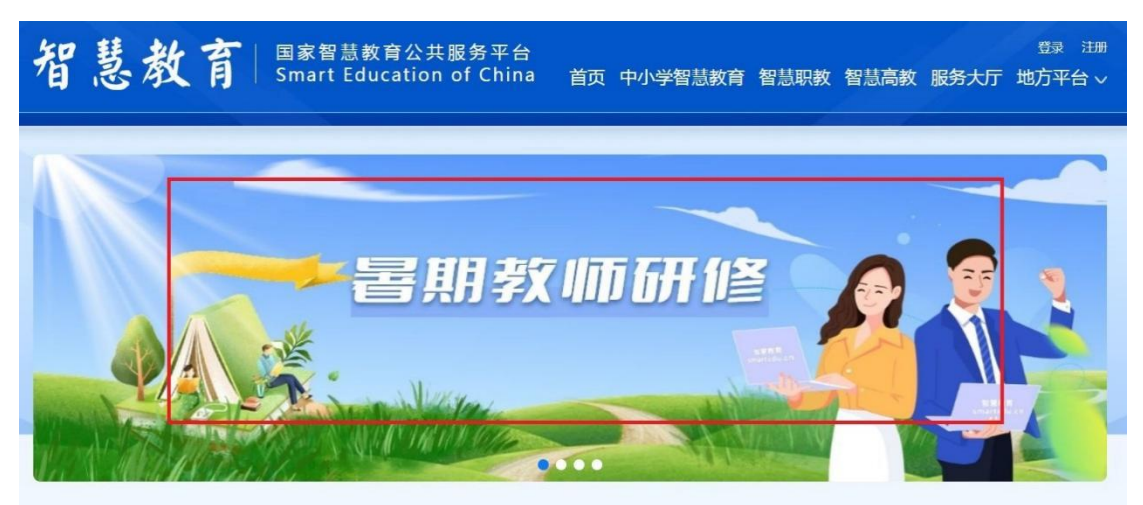

步骤1:点击"暑期教师研修",进入暑期教师研修专题页

| 基础教育                                                         | 职                                                    | 业教育              | 高等教育                                                                                    |  |  |
|--------------------------------------------------------------|------------------------------------------------------|------------------|-----------------------------------------------------------------------------------------|--|--|
| 深入学习贯彻<br>习近平总书记<br>关于教育的重要论述                                | 学习贯彻习近平总书记关于<br>的重要论述第一讲<br>学习贯彻习近平总书记关于<br>的重要论述第二讲 | 师德典型引领           | <ul> <li>时代楷模发布厅-张挂梅</li> <li>时代楷模发布厅-陈立畔</li> <li>时代楷模发布厅-张玉滚</li> </ul>               |  |  |
| ・新聞<br>新时代教师职业<br>行为十项准则                                     | 代教师职业行为十项准则解读<br>学教师违反职业道德行为处理<br>解读                 | 心理健康问题的<br>识别与处置 | <ul> <li>认识的都一抑郁症状的自我评估与科学防治</li> <li>认识集場一集康症状的自我评估与科学防治</li> <li>认识和应对双相编得</li> </ul> |  |  |
| <ul> <li>         ・ 読品         <ul> <li></li></ul></li></ul> | 全社会力量支持父母行使家庭<br>反利<br>如何承担实施家庭教育主体责任<br>共育中的责任划分    | 全国科学教育<br>量期学校   | <ul> <li>北京会场直播</li> <li>武汉会场直播</li> <li>长春会场直播</li> </ul>                              |  |  |
|                                                              |                                                      |                  |                                                                                         |  |  |

步骤 2: 点击暑期教师研修专题页右侧"基础教育学习入口"

方式 4: 已经在"暑期教师研修"专题学习过的教师可 访问国家中小学智慧教育平台(www.zxx.edu.cn),点击右 上角头像进入"个人中心"一"我的培训"-"专题培训"-点击《2022年"暑期教师研修"专题》,点击相关课程进行 学习。

|  | 首页  | 德育      | 课程教学 | 体育 | 美育           | 劳动教育 | 课后服务           | 教师研修              | 家庭教育 | 教改经验 | 教材 | 2 《 个人中心<br>输入搜索 G 退出 |          |
|--|-----|---------|------|----|--------------|------|----------------|-------------------|------|------|----|-----------------------|----------|
|  |     | UIÁAC   | ₽*≰I |    |              |      |                | /                 | 6    |      | /. |                       |          |
|  | 3   | 顺历史     |      | 我的 | 的培训          |      |                | /                 |      |      |    | 教师信息核验 我的学时           |          |
|  | Ŧ   | 战的收藏    |      | 专  | 题培训          | 自选学习 | /              |                   |      |      |    |                       |          |
|  | Ŧ   | <b></b> |      |    | 1224         |      | 2022年"署期       | 明教师研修"专题          | 5    |      |    |                       | APP T-SE |
|  | Ŧ   | 眬的关注    |      | 4  | 100 - 100 GF |      | 2022-07-18 00: | 00-2022-08-31 23: | 59   |      |    | 已学习 11.0 / 认定10.0学时   |          |
|  | Ŧ   | <b></b> | /    |    |              |      |                |                   |      |      |    |                       |          |
|  | 3 1 | 能的培训    |      |    |              |      |                |                   |      |      |    |                       |          |

### 四、开始研修学习

完成注册后,访问国家中小学智慧教育平台 (www.zxx.edu.cn)学习时可使用手机号与密码或手机验证 码进行登录。

登录国家中小学智慧教育平台后,在暑期研修专题页, 点击任意研修课程,可查看课程详细信息。在课程信息页, 点击"继续学习"可开始学习此门课相关内容。

| 国家中小学智慧教育平台                |                                               |                   |  |  |  |  |  |  |  |
|----------------------------|-----------------------------------------------|-------------------|--|--|--|--|--|--|--|
| 首页 德育 课程教学 体育 身            | 育 劳动教育 课后服务 教师研修 家庭教育                         | 教改经验 教材 输入搜索关键词 q |  |  |  |  |  |  |  |
| 首页 > 教师研修 > 2022年"暑期教师研修"专 | 题 > 师德典型引领                                    |                   |  |  |  |  |  |  |  |
| 师德典型引领                     | 师德典型引领<br>2022年 <sup>·皇朝秋6开修·全国</sup>         | <b>1%</b><br>日学习  |  |  |  |  |  |  |  |
|                            | ★★★★★ 5.0分(126个)<br>课程来源:2022年暑期疾师研修<br>12个资源 | 全 敗憲              |  |  |  |  |  |  |  |

### 五、查看学习进度

方式一:登录后点击国家中小学智慧教育平台 (www.zxx.edu.cn)首页轮播页"2022年暑期教师研修"进 入专题页。可查看每门课学习进度、总学习进度。

注: "已学习"是指教师已学习的时长, "认定 XX 学时"是指此门课或本次研修可认定的最高学时。

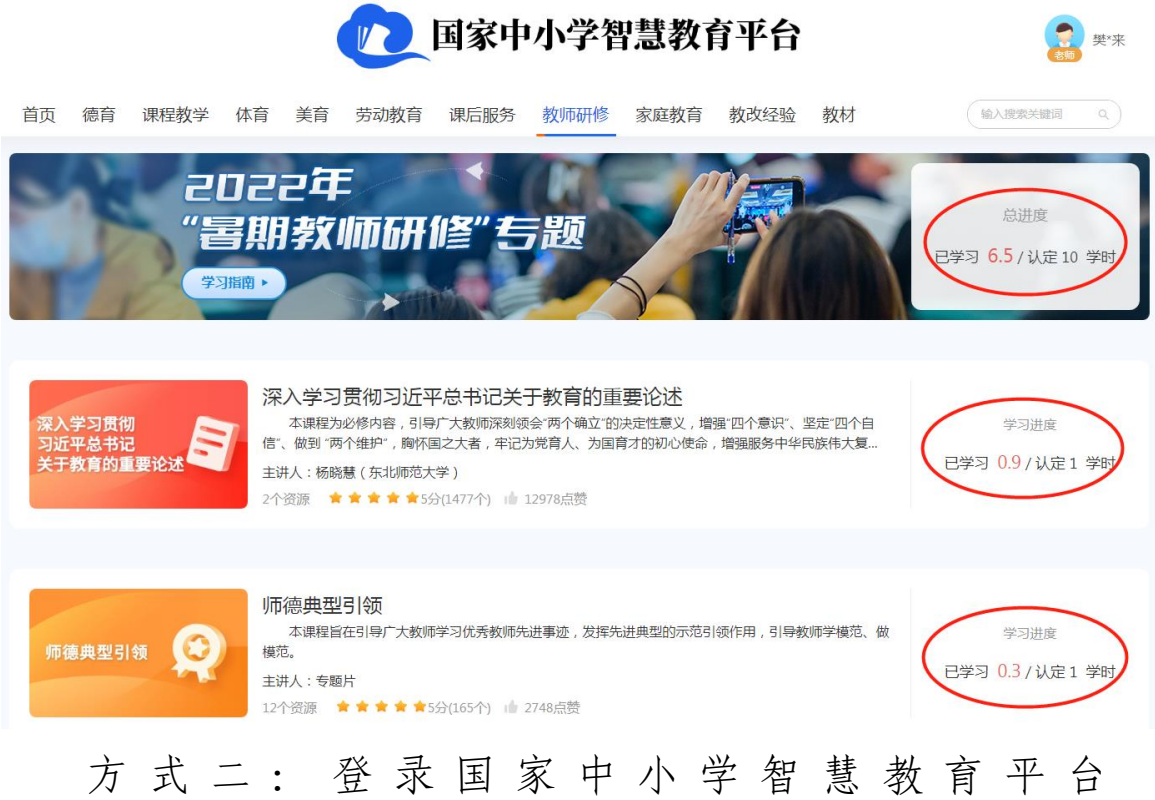

| 国家中小学智慧教育平台 1 9 # 1 |                  |      |    |             |      |                            |                               |      |      |    |                              |            |
|---------------------|------------------|------|----|-------------|------|----------------------------|-------------------------------|------|------|----|------------------------------|------------|
| 首                   | 〔 德育             | 课程教学 | 体育 | 美育          | 劳动教育 | 课后服务                       | 教师研修                          | 家庭教育 | 教改经验 | 教材 | 2     A 个人中心       紙八度素 G 退出 |            |
|                     | wikhée<br>Wikhée | *红   |    |             |      |                            |                               | 0    | /    | /. |                              |            |
|                     | 浏览历史             |      | 我的 | 培训          |      |                            | /                             | /    |      |    | 教师信息核验 我的学时                  |            |
|                     | 我的收藏             |      | 专  | 题培训         | 自选学习 | /                          |                               | _    |      |    |                              |            |
|                     | 我的授课             |      | 4  | 22 <b>E</b> |      | 2022年"暑期<br>2022-07-18 00: | ]教师研修"专题<br>00-2022-08-31_23: | 59   |      |    |                              | L<br>APP下载 |
|                     | 我的天汪             |      |    |             |      |                            |                               |      |      |    | 已学习 11.0 / 认定10.0学时          |            |
| 3                   | 我的培训             |      | ]  |             |      |                            |                               |      |      |    |                              |            |

## 六、学时认定规则

暑期教师研修提供了8门课程,每门课程包含若干条视频资源。具体课程清单如下:

| 序号 | 课程名称                  | 备注 |
|----|-----------------------|----|
| 1  | 深入学习贯彻习近平总书记关于教育的重要论述 | 必修 |
| 2  | 师德典型引领                |    |
| 3  | 新时代教师职业行为十项准则         |    |
| 4  | 心理健康问题的识别与处置          |    |
| 5  | 家校协同育人                |    |
| 6  | 全国科学教育暑期学校            | 直播 |
| 7  | 影视中的"国之大者"            |    |
| 8  | 新课标新教改                |    |

课程一《深入学习贯彻习近平总书记关于教育的重要论述》为必修课,全部学完可认定1学时。

其余课程为选择性必修,教师可自定时间,自定步调, 按需选学资源。其中课程二至七,每门课程可认定学时上限 为1学时(在该门课程内完成若干内容、累计不少于45分 钟的学习后可获得),第八门课可认定学时上限为3学时(在 相应课程内完成若干内容、累计不少于135分钟的学习后可获得)。学时认定达到上限后,您可继续学习,平台将持续为您记录学习时长。

### 七、获取学习证书

教师需要学习 8 门课程, 至少完成 10 学时的在线视频 观看(其中《深入学习贯彻习近平总书记关于教育的重要论 述》为必修课,全部学完可认定1学时),才能结业,获得 电子学习证书。

### 八、客服联系电话

客服电话: 4008980910

时间: 工作日 8:30-17:00